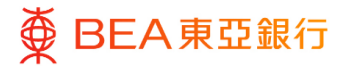

# **BEA Corporate Online**

Foreign Exchange

This document is produced by The Bank of East Asia, Limited ("BEA"). It is intended to serve as a general guideline for use of our BEA Corporate Online services. While every effort has been made to ensure accuracy, BEA makes no representation or warranty, express, implied, or statutory, with respect to, and assumes no responsibility for, the accuracy, completeness, sufficiency, or usefulness of the information contained herein.

The Bank of East Asia, Limited

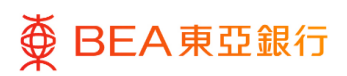

| Contents            |    |
|---------------------|----|
| 1. Foreign Exchange | 3  |
| 2. FX Watchlist     | 5  |
| 3. FX Rate Alert    | 7  |
| 4. FX Calculator    | 11 |
| 5. FX Transaction   | 14 |

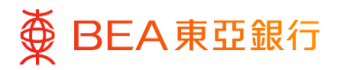

# **1. Foreign Exchange**

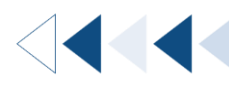

Explore our comprehensive foreign exchange services created for your needs including FX Watchlist, FX Rate Alert and FX Calculator.

#### How to get there

a. Menu> Foreign Exchange

| Menu                 | ×                                                                                                    | Approver ❤   A A A   双 茴 ENG                                                                                                    |
|----------------------|----------------------------------------------------------------------------------------------------|----------------------------------------------------------------------------------------------------|
| Accounts             | >                                                                                                    | ■ ● BEA東亞銀行 CONFORME ONLINE Search here ○ 区 <sup>20</sup> ① Welcome,<br>Last Login: 21 Jul 2023 16:55:05 HKT ○                                                                                                    |
| Transfers            | >                                                                                                    | Home                                                                                                    |
| e-Statement/e-Advice | >                                                                                                    | Special 100%                                                                                                    |
| Foreign Exchange     |                                                                                                    | Loan Guarantee                                                                                                    |
| Others               | >                                                                                                    |                                                                                                    |
| Account Settings     | >                                                                                                    | 0 0                                                                                                    |
| Mailbox              | >                                                                                                    | Pending Approvals                                                                                                    |
| Branch/ATM Locator   |                                                                                                    | Financial - Accounts O Financial - Transfer 1 Non Financial - Accounts O                                                                                                    |
| Help                 |                                                                                                    | Date Transaction Name Account No. Amount Initiated By Reference No Status                                                                                                    |
|                      | Menu       Accounts       Transfers       e-Statement/e-Advice       Foreign Exchange       Others       Account Settings       Account Settings       Haibox       Heip | Menu     X       Accounts     >       Transfers     >       c-Statement/e-Advice     >       Foreign Exchange        Others     >       Account Settings     >       Account Settings     >       Mailbox     >       Help |

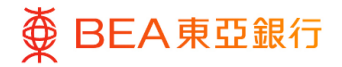

### b. Quick Search> Type 'Foreign Exchange'

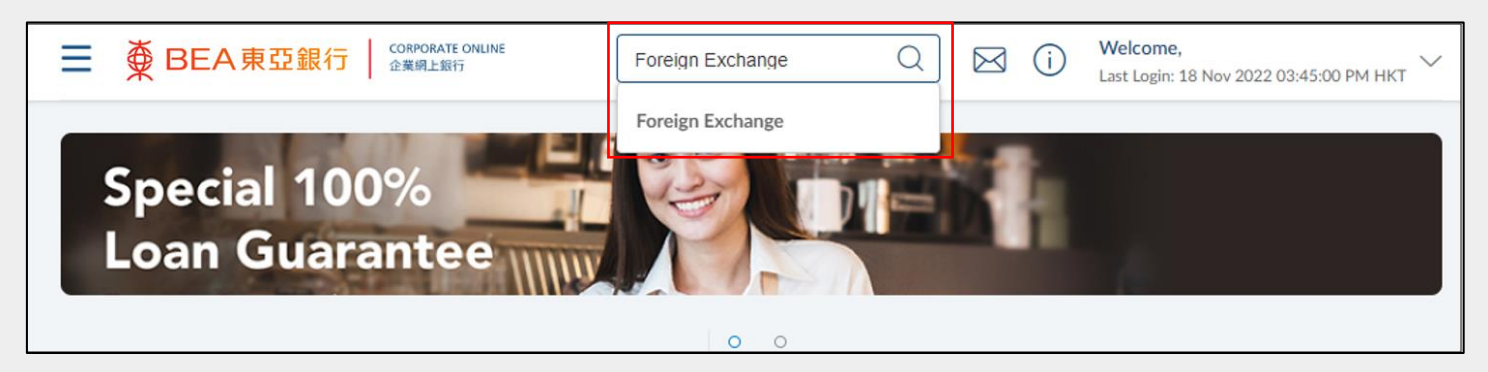

### c. Quick Link> FX Dashboard

| Notifications                                                    | Quick Links                  | Last 5 Payments                                                  |
|------------------------------------------------------------------|------------------------------|------------------------------------------------------------------|
|                                                                  | Own Account Transfer         | Transfer Money - Overseas Payments <ul> <li>Processed</li> </ul> |
|                                                                  | S Transfer to Non-Designated | 18 Nov<br>11:40 AM USD10,000.00                                  |
|                                                                  | View e-Statements            |                                                                  |
| 0                                                                | SX Transactions              |                                                                  |
| No New Notifications<br>Check this section for new notifications | FX Dashboard                 |                                                                  |

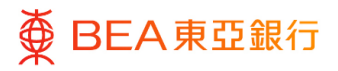

# 2. FX Watchlist

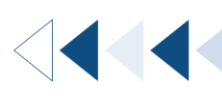

Users can personalise the list of currency pairs they monitor via the FX Watchlist. It can be done either on the Foreign Exchange page or the Main Dashboard.

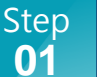

### Initiate

- 1. Navigate to Foreign Exchange.
- 2. Upon clicking the currency pair, the selected currency trend graph will appear on the right side of the screen. Users can view trends from the last 12 months.

| ast Update: 18/ | 11/2022, 16:15:00 📿 |           | USD/HKD             | Show                      |
|-----------------|---------------------|-----------|---------------------|---------------------------|
| Currency        | Bank Buy            | Bank Sell |                     | Previous 12 Months $\sim$ |
| AUD             | 8.17300             | 8.19100   |                     |                           |
| CAD             | 7.84300             | 7.86100   | 10.00000            |                           |
| CHF             | 8.39200             | 8.41200   |                     |                           |
| CNY             | 1.61000             | 1.69000   | 6.00000             |                           |
| EUR             | 10.13200            | 10.17000  | 4.00000             |                           |
| GBP             | 12.16400            | 12.21400  | 2.00000             |                           |
| USD             | 7.75200             | 7.76800   | 0.00000 Dec Feb Apr | Jun Aug Oct               |
| Add             | Delete              |           | 2021 2022           |                           |

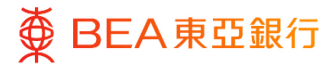

### Add New Currency

- 1. Click "Add" to add a new currency pair to the Watch List.
- 2. Select the currency to add to the Watch List.
- Click "Add to Watchlist" to proceed (maximum 8 pairs).
- 4. The selected currency pair will be shown on the Watch List.

| Currency         Bank Buy         Bank Sell           AUD         8.17300         8.19100           CAD         7.84300         7.86100           CHF         8.39200         8.41200           CNY         1.61000         1.69000           EUR         10.13200         10.17000           GBP         12.16400         12.21400 | it Opdate: 18/ | 11/2022, 16:15:00 💭 |           | USD/HKD           |
|----------------------------------------------------------------------------------------------------|----------------|---------------------|-----------|-------------------|
| AUD     8.17300     8.19100       CAD     7.84300     7.86100       CHF     8.39200     8.41200       CNY     1.61000     1.69000       EUR     10.13200     10.17000       GBP     12.16400     12.21400                                                                                                    | Currency       | Bank Buy            | Bank Sell |                   |
| CAD     7.84300     7.86100     New Currency Pair       CHF     8.39200     8.41200     HKD     Please.       CNY     1.61000     1.69000     AUD       EUR     10.13200     10.17000     CAD       GBP     12.16400     12.21400     CHF                                                                                           | AUD            | 8.17300             | 8.19100   |                   |
| CHF     8.39200     8.41200       CNY     1.61000     1.69000       EUR     10.13200     10.17000       GBP     12.16400     12.21400                                                                                                    | CAD            | 7.84300             | 7.86100   | New Currency Pair |
| CNY         1.61000         1.69000         AUD           EUR         10.13200         10.17000         Add to Watchlist           GBP         12.16400         12.21400         CAD                                                                                                    | CHF            | 8.39200             | 8.41200   |                   |
| EUR         10.13200         10.17000         CAD           GBP         12.16400         12.21400         CHF                                                                                                    | CNY            | 1.61000             | 1.69000   |                   |
| GBP 12.16400 12.21400 CHF                                                                                                    | EUR            | 10.13200            | 10.17000  | AOD               |
|                                                                                                    | GBP            | 12.16400            | 12.21400  | Add to Watchlist  |
| USD 7.75200 7.76800 CNY                                                                                                    | USD            | 7.75200             | 7.76800   | CNY ,             |

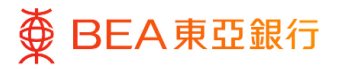

# 3. FX Rate Alert

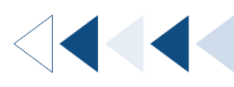

The FX Rate Alert proactively notifies users when their target exchange rate is reached within a pre-defined time period.

| FX Rate Alerts                                                                      |                                                                        |                                         |                          |
|-------------------------------------------------------------------------------------|------------------------------------------------------------------------|-----------------------------------------|--------------------------|
| Last Update: 18/11/2022, 16                                                         | :45:02 💭                                                               |                                         |                          |
| Currency Pair                                                                       | Target Rate                                                            | Expiry Date                             | Delivery Mode            |
| Buy EUR Sell HKD                                                                    | EUR 1 = HKD 9.17000                                                    | 30-11-2022                              | Email,SMS                |
| Buy AUD Sell HKD                                                                    | AUD 1 = HKD 8.01000                                                    | 23-11-2022                              | Email,SMS                |
| Buy HKD Sell CNY                                                                    | CNY 1 = HKD 1.71000                                                    | 23-11-2022                              | SMS                      |
| Create Delete                                                                       |                                                                        |                                         |                          |
| FX Rate Alert Service Term<br>1. By accessing and using the<br>conditions View more | s and Conditions through BEA Cor<br>he FX Rate Alert Service, you have | porate Online<br>to agree to be legally | bound to these terms and |

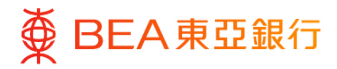

## **Create Rate Alert**

- 1. Navigate to Foreign Exchange.
- 2. Click "Create" to set up a rate alert (maximum 5 rate alerts).

#### **FX Rate Alerts**

No rate alert has been created. Create an FX rate alert to receive notifications once the price is reached.

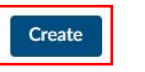

FX Rate Alert Service Terms and Conditions through BEA Corporate Online 1. By accessing and using the FX Rate Alert Service, you have to agree to be legally bound to these terms and conditions... View more

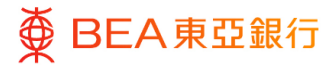

## Input Information

- 1. Select the Buy and Sell currencies.
- 2. Enter the Target Rate.
- 3. Select the Expiry Date\*.
- Select the delivery method. (Options: Email, SMS)
- 5. Click "Set Target Rate Alert"

The Expiry Date cannot be set for 30 days after the Target Rate set up day.

| New Target Rate                                                                 | Alert                                   |
|---------------------------------------------------------------------------------|-----------------------------------------|
| Buy Currency                                                                    | Sell Currency                           |
| Please Select 🗸                                                                 | Please Select 🗸                         |
| Target Rate                                                                     |                                         |
|                                                                                 |                                         |
| Select a buy or sell cu                                                         | irrency                                 |
| Expiry Date                                                                     |                                         |
| Ē                                                                               | Ê                                       |
| Target Rate Notificat                                                           | tion Via:                               |
| Email SMS                                                                       |                                         |
|                                                                                 |                                         |
| The rates above are for r<br>not imply/guarantee that<br>execu <b>View more</b> | eference only and do<br>t orders can be |
|                                                                                 |                                         |
| Set Target Rate Al                                                              | ert                                     |

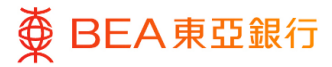

## **Trigger Alert**

- Record(s) of the new alert(s) will be shown on the alert list.
- The record will be removed from the alert list when either:
  - The alert is triggered upon reaching the target exchange rate.
  - The transaction has expired.

| FX Rate Alerts               |                                 |              |               |
|------------------------------|---------------------------------|--------------|---------------|
| Last Update: 18/11/2022, 16: | 45:02 <i>C</i>                  |              |               |
| Currency Pair                | Target Rate                     | Expiry Date  | Delivery Mode |
| Buy EUR Sell HKD             | EUR 1 = HKD 9.17000             | 30-11-2022   | Email,SMS     |
| Buy AUD Sell HKD             | AUD 1 = HKD 8.01000             | 23-11-2022   | Email,SMS     |
| Buy HKD Sell CNY             | CNY 1 = HKD 1.71000             | 23-11-2022   | SMS           |
| Create Delete                |                                 |              |               |
| FX Rate Alert Service Terms  | and Conditions through BEA Corp | orate Online |               |

1. By accessing and using the FX Rate Alert Service, you have to agree to be legally bound to these terms and conditions... View more

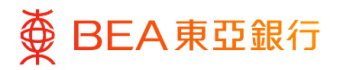

# 4. FX Calculator

Back to Top

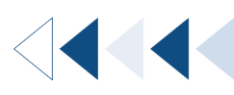

11 / 16 (04/2025)

The FX Calculator displays the converted amount based on user input and the exchange rate from the Bank's system. It can be found in either the Main Dashboard or the Foreign Exchange page.

| Step<br>01 Initiate                                   | ,                                                                                                    |
|-------------------------------------------------------|----------------------------------------------------------------------------------------------------|
| <ol> <li>Navigate to Foreign<br/>Exchange.</li> </ol> | FX Calculator                                                                                                    |
|                                                       | From Currency                                                                                                    |
|                                                       | Amount                                                                                                    |
|                                                       | To Currency                                                                                                    |
|                                                       |                                                                                                    |
|                                                       | Converted Amount<br>=                                                                                            |
|                                                       | The rates above are for reference only and do not imply/guarantee that orders can be executed a <b>View more</b> |

Foreign Exchange

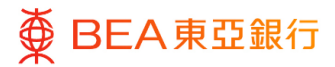

## Input Information

- 1. Select the From Currency.
- 2. Enter the amount.
- 3. Select the To Currency.
- 4. Click "Calculate".

#### **FX Calculator**

From Currency

Amount

USD

1,000

To Currency

AUD

Calculate

Exchange Rate : 1 USD = 0.94643 AUD Last Update : 15/11/2022, 14:54:44

Converted Amount

The rates above are for reference only and do not imply/guarantee that orders can be executed a... View more

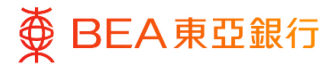

### Exchange Rate

1. The exchange rate between the 2 selected currencies will be shown as the Converted Amount.

### **FX Calculator**

#### From Currency

USD

#### Amount

1,000

#### To Currency

AUD

#### Calculate

Exchange Rate : 1 USD = 0.94643 AUD Last Update : 15/11/2022, 14:54:44

#### **Converted Amount**

= AUD946.43

The rates above are for reference only and do not imply/guarantee that orders can be executed a... **View more** 

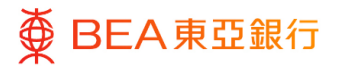

# 5. FX Transaction

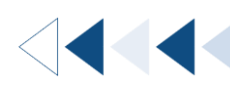

User can make foreign currency exchange between their own accounts.

For agreed rate FX transaction, please refer to Agreed Rate User Guide.

#### How to get there

| Menu                 | × | Maher∨   A A A   東前 ENG                                                                                                    |
|----------------------|---|----------------------------------------------------------------------------------------------------|
| Accounts             | > | ■ ● BEA東亞銀行 Controlate Controlate Contr |
| Transfers            | > |                                                                                                    |
| e-Statement/e-Advice | > | Special 100%                                                                                                    |
| S Foreign Exchange   |   | Loan Guarantee                                                                                                    |
| Others               | > | o o                                                                                                    |
| Account Settings     | > | Current and Savings<br>10 Total Number of Account(s)                                                                                                    |
| Mailbox              | > | HKD90.096,396,021.87                                                                                                    |
| 🗭 Leave Feedback     |   | Account Summary                                                                                                    |
| Branch/ATM Locator   |   | Company Name                                                                                                    |
| (?) Help             |   |                                                                                                    |
|                      |   |                                                                                                    |
| < Foreign E          | × | Approver ❤   A A A   繁調                                                                                                    |
| FX Dashboard         |   | E DEA東亞銀行 CONVALUE ONLINE SERVELENT FX transaction Q 反 ① ① Welcome, TUNG AR ART EE Last Login: 28 Feb 2025 09:24:5                                                                                                    |
| FX Transaction       |   | Home                                                                                                    |

### a. Menu> Foreign Exchange> FX Transaction; or

### b. Quick Search> Type "FX Transaction"; or

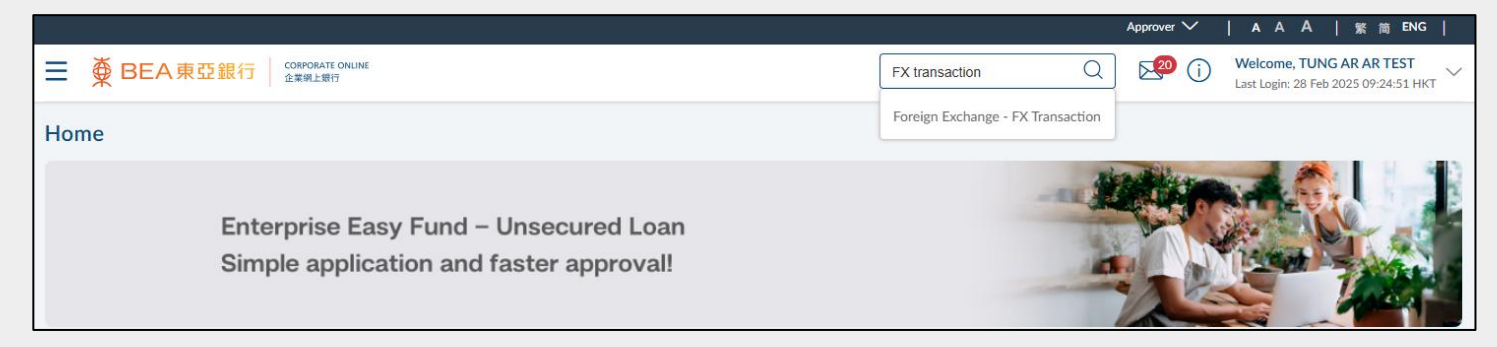

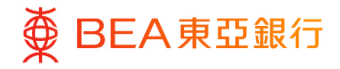

c. Main dashbard> Quick Links – FX Transaction

| Notifications                                                    | Quick Links                                                                                                    | FX Calculator                     |
|------------------------------------------------------------------|----------------------------------------------------------------------------------------------------|-----------------------------------|
|                                                                  | <ul> <li>Transfer to Pre-designated &amp; Own</li> <li>Accounts</li> <li>Transfer to Non-Designated</li> <li>Account</li> </ul> | From Currency       Please Select |
|                                                                  | View e-Statements                                                                                                    | Amount                            |
|                                                                  | FX Transactions                                                                                                    | To Currency                       |
| No New Notifications<br>Check this section for new notifications | Time Deposit Inquiry                                                                                                    | Please Select V                   |

#### Step **01**

Initiate

- Select / Enter transaction information e.g. Transaction Account, Transaction Amount, currency pair\*.
- 2. Click "Pay" to continue.
- 3. Click "Back" to return to the Home screen.

\*Foreign Exchange Transaction does not support "Later" payments.

\*\* Treasury Reference is used for Agreed Rate Customer only.

|                                                                                                    | Currency                                                                                                    |                                                                                                    |
|----------------------------------------------------------------------------------------------------|----------------------------------------------------------------------------------------------------|----------------------------------------------------------------------------------------------------|
| Please select an account number 🛛 🗸                                                                                                    | Pleas V                                                                                                    |                                                                                                    |
| ransfer From                                                                                                    | Currency                                                                                                    |                                                                                                    |
| Please select an account number 🛛 🗸                                                                                                    | Pleas 🗸                                                                                                    |                                                                                                    |
| urrency Amount                                                                                                    |                                                                                                    |                                                                                                    |
| Please V                                                                                                    |                                                                                                    |                                                                                                    |
|                                                                                                    |                                                                                                    |                                                                                                    |
| reasury Reference                                                                                                    |                                                                                                    |                                                                                                    |
| Please select, if applicable                                                                                                    | Display                                                                                                    | 7 Treasury Reference                                                                                                    |
|                                                                                                    |                                                                                                    |                                                                                                    |
|                                                                                                    |                                                                                                    |                                                                                                    |
| ime of Transfer                                                                                                    |                                                                                                    |                                                                                                    |
| ime of Transfer<br>Iow                                                                                                    |                                                                                                    |                                                                                                    |
| ime of Transfer<br>low                                                                                                    |                                                                                                    |                                                                                                    |
| ime of Transfer<br>low<br>Remarks                                                                                                    |                                                                                                    |                                                                                                    |
| ime of Transfer<br>low<br>Remarks<br>1. The transaction execution date will be the dd                                                                                                    | te on which the appr                                                                                                    | roval process is completed.                                                                                                    |
| ime of Transfer<br>low<br>Remarks<br>1. The transaction execution date will be the dd<br>2. This is an internal Bank transaction. It does n<br>3. Authorisation from the trustee or relevant au                                                                                                    | ite on which the appr<br>ot involve external cl                                                                                                    | roval process is completed.<br>lients or third parties.<br>mained hefore proceeding                                                                                                    |
| Ime of Transfer<br>low<br>Remarks<br>1. The transaction execution date will be the da<br>2. This is an internal Bank transaction. It does n<br>3. Authorisation from the trustee or relevant a<br>4. The Bank will record This transaction as per r                                                                                                    | ite on which the appr<br>ot involve external cl<br>thorised person is re<br>iccounting standards                                                    | roval process is completed.<br>lients or third parties.<br>rquirets before proceeding.<br>rand Internal policies. Inot applicable for Customer with an agreed FX rate with the Bant                                                                                                    |
| Ime of Transfer<br>low<br>Remarks<br>1. The transaction execution date will be the da<br>2. This is an internal Bank transaction. It does n<br>3. Authorization from the trustee or relevant au<br>4. The Bank will record This transaction as per 1<br>5. Foreign exchange rates are subject to fluctua                                                 | ite on which the appr<br>ot involve external cl<br>thorised person is re<br>iccounting standards<br>tions. The final amou                           | roval process is completed.<br>lients or third parties.<br>squired before proceeding.<br>and internal policies. (not applicable for Customer with an agreed FX rate with the Ban<br>int received in the target currency may vary due to market movements.                                    |
| Ime of Transfer<br>low<br>Remarks<br>1. The transaction execution date will be the dr<br>2. This is an internal Bank transaction. It does n<br>3. Authorisation from the trustee or relevant au<br>4. The Bank will record This transaction as per<br>5. Foreign exchange rates are subject to fuctua<br>6. Fees, charges and/or mark-ups may apply ba   | ite on which the appr<br>ot involve external cl<br>ithorised person is re<br>iccounting standards<br>tions. The final amou<br>sed on selected servi | roval process is completed.<br>Sierts or third parties.<br>rquired before proceeding.<br>and internal policies, (not applicable for Customer with an agreed FX rate with the Banl<br>int received in the target currency may vary due to market movements.<br>ties and bank operating costs. |
| Ime of Transfer<br>low<br>Remarks<br>1. The transaction execution date will be the da<br>2. This is an internal Bank transaction. It does n<br>3. Authorisation from the trustee or relevant au<br>4. The Bank will record This transaction as per<br>5. Foreign exchange rates are subject to fluctua<br>6. Fees, charges, and/or mark-ups may apply ba | ite on which the appr<br>ot involve external cl<br>ithorised person is re<br>iccounting standards<br>tions. The final amou<br>sed on selected servi | roval process is completed.<br>lients or third parties.<br>squired before proceeding.<br>and internal polices. (not applicable for Customer with an agreed FX rate with the Banl<br>int received in the target currency may vary due to market movements.<br>lices and bank operating costs. |

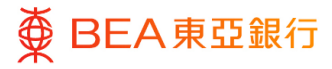

## Verify

- 1. Verify the details of the transaction.
- 2. Click "Confirm" to continue.
- 3. Click "Back" to edit previous details.
- 4. Click "Cancel" to return to the dashboard.

| FX Transaction                                                                                                    |
|----------------------------------------------------------------------------------------------------|
| Review     You initiated a request for FX Transaction. Please review the details before you proceed.                                                                                                    |
| Transfer To - Company Name                                                                                                    |
| Transfer To                                                                                                    |
| Transfer To - Currency<br>H8D                                                                                                    |
| Transfer From - Company Name                                                                                                    |
| Transfer From                                                                                                    |
| Transfer From - Currency<br>USD                                                                                                    |
| Transaction Currency and Amount ++xD1.000.00                                                                                                    |
| Exchange Rate<br>Bank Brying Rate for HKD agt. USD: 7.74900000                                                                                                    |
| Preferential Exchange Rate                                                                                                    |
| Bank Baying Rate for HKD agt. USD. 7.74930000<br>(The exchange rate is for reference only. The actual rate will be confirmed when the transfer is executed.)                                                                                                    |
| Execution Date(HKT)<br>Pay Now                                                                                                    |
| Remark to<br>1. The transition execution date will be the dates on which the approval presens is completed.<br>2. This has intermed leak spaceation. If does not involve extension of order presending.<br>3. Advanced leak spaceation is does not involve extension of extension of extension of the presence of the state of the presence of the state of the presence of the state of the presence of the state of the presence of the state of the presence of the state of the state of the presence of the state of the state of the presence of the state of the state |
| Confirm Cincel Back                                                                                                    |

#### Step **03**

### **Successful Submission**

- Transaction Reference Number will display upon successful submission of the request.
- 2. Request is then sent to Approver (if applicable) for approval or reject. For details, please refer to the Approval Workflow guide.

| FX Transaction                                                                                                    |
|----------------------------------------------------------------------------------------------------|
|                                                                                                    |
| Confirmation                                                                                                    |
| <ul> <li>Tour FX transaction request has been sent for approval.</li> </ul>                                                                                                    |
| Inserantian Defensarie Number                                                                                                    |
| ini backon Reference Number<br>B0299263750                                                                                                    |
|                                                                                                    |
| Statuc                                                                                                    |
| Pending Approval                                                                                                    |
|                                                                                                    |
| fransfer To - Company Name                                                                                                    |
|                                                                                                    |
|                                                                                                    |
| Transfer To                                                                                                    |
|                                                                                                    |
|                                                                                                    |
| Transfer To - Currency                                                                                                    |
| ind                                                                                                    |
| fransfer From - Company Name                                                                                                    |
|                                                                                                    |
|                                                                                                    |
| Transfer From                                                                                                    |
|                                                                                                    |
|                                                                                                    |
| Iranster from - Currency                                                                                                    |
| 50                                                                                                    |
| fransaction Currency and Amount                                                                                                    |
| HKD1.000.00                                                                                                    |
|                                                                                                    |
| Exchange Rate                                                                                                    |
| The actual rate will be confirmed when the transfer is executed.                                                                                                    |
| Science Date: (11/2)                                                                                                    |
| Securitor Date(HK1)                                                                                                    |
| up room                                                                                                    |
|                                                                                                    |
| Remarks                                                                                                    |
| . The transaction execution date will be the date on which the approval process is completed.                                                                                                    |
| 2. This is an internal Bank transaction. It does not involve external clients or third parties.                                                                                                    |
| 3. Authorization from the toxates or relevant authorized person is required before proceeding. 4. The Dask all proceed This toxates are carrower standards and thermal notice is, for a sufficient before (restored the toxates). |
| 5. Foreign exchange rates are subject to fluctuations. The final amount received in the target currency may vary due to market movements.                                                                                         |
| 6. Fees, charges, and/or mark-ups may apply based on selected services and bank operating costs.                                                                                                    |
|                                                                                                    |